# ELEKTRONISKA Övergångar

En informationsfolder från Svenska Fotbollförbundet

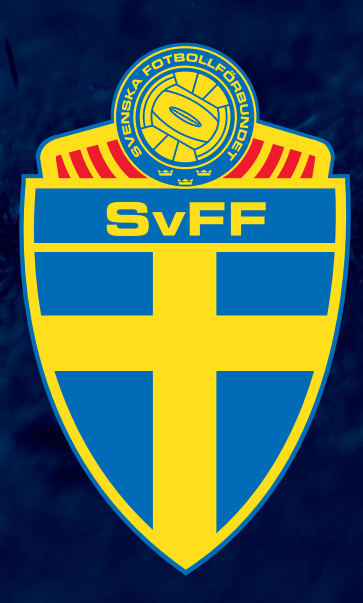

# ELEKTRONISKA ÖVERGÅNGAR – ELÖ

Den 23 februari 2011 lanseras funktionen Elektroniska Övergångar (**ELÖ**) i FOGIS. I denna manual hittar du information om det nya systemet och dess funktioner samt en handledning i hur du konkret går till väga för att genomföra en elektronisk övergång.

# **GRUNDLÄGGANDE INFORMATION**

För att kunna genomföra en elektronisk övergång i FOGIS krävs behörighet för detta ändamål. Denna behörighet tilldelas av föreningsadministratören i din förening. Tilldelad behörighet innebär att personen är utsedd att, för föreningens räkning, genomföra övergångar. Det är föreningens ansvar att övergång genomförs enligt SvFF:s vid varje tid gällande tävlingsregler.

Systemet är i nuläget endast tillämpbart på nationella amatörspelare. Vidare krävs att spelaren har ett komplett 10-siffrigt personnummer som är kopplat till en folkbokföringsadress. Du kan göra övergångar för såväl fotboll som futsal och med samtliga övergångstyper utom kollektiv övergångsanmälan.

Innan en övergång kan genomföras måste den nya föreningen inhämta spelarens skriftliga samtycke. När uppgifter om övergången matats in i systemet genereras ett dokument för detta ändamål. Dokumentet skall sedan skrivas ut och undertecknas av spelaren. Godkännandet skall förvaras hos föreningen och, vid anmodan, omgående kunna uppvisas för Svenska Fotbollförbundet.

Betalning av övergång görs direkt i systemet via PayEx. En mer ingående information om betaltjänsten finns att hitta på <u>www.payex.se</u>. Kostnad för övergång följer den av SvFF, vid varje givet tillfälle, fastställda avgiften. Karenstiden för en övergång börjar räknas först då betalningen till fullo verkställts och är således att likställa med ankomstdatum hos SvFF. Om betalning av övergång inte verkställts inom 14 kalenderdagar kommer den aktuella övergången att makuleras automatiskt.

# OBS!

Den nya funktionen ersätter inte systemet med övergångsblanketter utan är ett alternativ till detta. Det går alltså bra att använda sig av pappersblanketter även fortsättningsvis om man så önskar.

# FRÅGOR OCH SUPPORT

Har du frågor, funderingar eller problem kring det nya övergångssystemet, så kontaktar du SvFF på följande sätt:

Spelarövergångar (SvFF:s Övergångsavdelning): spelarovergangar@svenskfotboll.se eller telefon 08-735 95 80

Spelarlicenser (SvFF:s Övergångsavdelning): spelarlicenser@svenskfotboll.se eller telefon 08-735 95 70

Frågor kring inloggning och behörighet FOGIS Kontakta ert Distriktsförbund

# REGISTRERA EN ELEKTRONISK ÖVERGÅNG I FOGIS STEG FÖR STEG

Notera att steg 1-9 beskriver en övergång initierad av den nya föreningen. Systemet möjliggör också att en övergång initieras av den lämnande föreningen. Information om detta finns beskrivet under rubriken **Övriga funktioner** längre fram.

För att komma till menyn för registrering av elektronisk övergång gör du enligt följande. Välj i tur och ordning:

- Förening
- Spelare
- Spelarövergångar
- Registrera ny övergång

| Arkiv Förening        |                                                           |                 |
|-----------------------|-----------------------------------------------------------|-----------------|
| Uppgifter Lag Anläggr | ningar Personer Spelare Matcher Ej spelbara dagar         | Ärenden Utb     |
| Senior Ungdom         | « Spelare Spelarövergångar Komplettering av spelare       | Tidigare spelar |
|                       | <ul> <li>Visa lietan i utekriftsvänligt format</li> </ul> |                 |
|                       | Registrera ny övergång                                    |                 |

• Du ska nu se bilden nedan på skärmen.

| Spelarövergång - Ny                                                                                                    |                                                                  |  |  |  |  |  |  |
|----------------------------------------------------------------------------------------------------|------------------------------------------------------------------|--|--|--|--|--|--|
| Uppgifter Historik                                                                                                    |                                                                  |  |  |  |  |  |  |
| Så fungerar elektroniska ö                                                                                                    | ivergångar                                                       |  |  |  |  |  |  |
| Riktning BK Borsten<br>Från O                                                                                                    |                                                                  |  |  |  |  |  |  |
| Övergång                                                                                                    | Normal - Laglicens (250,00kr och 3500,00kr vid express.)         |  |  |  |  |  |  |
| Spelare personnumme                                                                                                    | Sök spelare                                                      |  |  |  |  |  |  |
| Betalningstyp                                                                                                    | Endast normal, betala när lämnande förening godkänt övergången 💌 |  |  |  |  |  |  |
| Express                                                                                                    |                                                                  |  |  |  |  |  |  |
| Från förening                                                                                                    |                                                                  |  |  |  |  |  |  |
| Till förening                                                                                                    | BK Borsten 23753 Stockholms Fotbollförbund                       |  |  |  |  |  |  |
| Önskat spelklardatum                                                                                                    |                                                                  |  |  |  |  |  |  |
|                                                                                                    | Lämnande förening Mottagande förening                            |  |  |  |  |  |  |
| Kontakt epost                                                                                                    |                                                                  |  |  |  |  |  |  |
| Godkänd av<br>användare                                                                                                    |                                                                  |  |  |  |  |  |  |
| Övergångsanmälan                                                                                                    |                                                                  |  |  |  |  |  |  |
| För att genomföra betalningen av övergången måste spelaren givit sitt samtycke. Detta görs genom att spelaren fyller i nedanstående<br>blankett som sedan arkiveras hos mottagande föreningen. Om spelarövergången sparas innan blanketten skrivs ut, kommer övergångens<br>information vara förifylld. I annat fall visas en 'tom' blankett. |                                                                  |  |  |  |  |  |  |
| Övergångsanmälan - Sp                                                                                                    | elarens godkännande 🗎                                            |  |  |  |  |  |  |

# STEG 1

Riktning Till/Från.

• Riktning **Till** ligger här som förval och behöver ej markeras.

# Spelarövergång - Ny

| Uppgifte   | er Historik                                                                                                    |
|------------|----------------------------------------------------------------------------------------------------|
| Så fungera | ar elektroniska övergångar                                                                                                    |
| Riktning   | Till<br>Från<br>Från<br>Från<br>Från<br>Från<br>Från<br>Från<br>Från<br>Från<br>Från<br>Från<br>Från<br>Från<br>Från<br>Från<br>Från<br>Frank Frank F |

# STEG 2

#### Övergång

• Ange vilken övergångstyp som avses. I rullisten för övergångstyp visas också kostnaden för respektive övergång.

#### Express

• Markeras om så önskas i kombination med ovanstående.

#### Spelarövergång - Ny

| Uppgifter Historik                                                             |
|--------------------------------------------------------------------------------|
| Så fungerar elektroniska övergångar                                            |
| Till<br>Riktning BK Borsten<br>Från<br>Från                                    |
| Övergång Normal - Laglicens (250,00kr och 3500,00kr vid express.)              |
| Spelare personnummer Sök spelare                                               |
| Betalningstyp Endast normal, betala när lämnande förening godkänt övergången 💌 |
| Express                                                                        |

# STEG 3

#### Betalningstyp

• Ange med rullistens hjälp om betalningen ska avse endast en övergång som kräver lämnande förenings godkännande, eller om den även skall verkställas vid nästa frimånad om inget godkännande gjorts. Notera att denna möjlighet inte ges vid övergångstyp **Frimånad**.

| Spelarovergang ny                    |                                                                  |  |  |  |  |  |  |
|--------------------------------------|------------------------------------------------------------------|--|--|--|--|--|--|
| Uppgifter Historik                   |                                                                  |  |  |  |  |  |  |
| Så fungerar elektroniska öve         | rgångar                                                          |  |  |  |  |  |  |
| Riktning Till O BK Borsten<br>Från O |                                                                  |  |  |  |  |  |  |
| Övergång                             | Normal - Laglicens (250,00kr och 3500,00kr vid express.)         |  |  |  |  |  |  |
| Spelare personnummer                 | sök spalare                                                      |  |  |  |  |  |  |
| Betalningstyp                        | Endast normal, betala när lämnande förening godkänt övergången 💌 |  |  |  |  |  |  |
| Express                              |                                                                  |  |  |  |  |  |  |

#### Spelarövergång - Ny

# STEG 4

#### Spelare personnummer

Ange spelarens kompletta personnummer (utan bindestreck) och klicka sedan på **Sök spelare**. Systemet kommer nu hämta den aktuella spelaren, vars namn och moderförening (se **Från förening**) kommer att visas på skärmen.

| Spelarövergång - Ny                       |                                                                  |
|-------------------------------------------|------------------------------------------------------------------|
| Uppgifter Historik                        |                                                                  |
| Så fungerar elektroniska öve              | ergångar                                                         |
| Till<br><b>Riktning</b> BK Bor<br>Från  ■ | sten                                                             |
| Övergång                                  | Normal - Laglicens (250,00kr och 3500,00kr vid express.)         |
| Spelare personnummer                      | Sök spelare                                                      |
| Betalningstyp                             | Endast normal, betala när lämnande förening godkänt övergången 💌 |
| Express                                   |                                                                  |
| Från förening                             |                                                                  |
| Till förening                             | BK Borsten 23753 Stockholms Fotbollförbund                       |

# STEG 5

# Önskat spelklarhetsdatum

 Ange det önskade spelklarhetsdatumet. Du kan antingen skriva in datumet direkt i fältet eller genom att klicka på kalendern och välja önskat datum. OBS! Det är ej möjligt att ange ett spelklarhetsdatum som inträffar tidigare än vad SvFF:s Representationsbestämmelser/Föreskrifter för elektroniska övergångar föreskriver för respektive övergångstyp.

| Spe  | laröve | raåna  | - 1 | lv |
|------|--------|--------|-----|----|
| - PC |        | . gang |     | •, |

|           | Uppgifter Histor                                                  | ik                                                               |  |  |  |  |  |  |
|-----------|-------------------------------------------------------------------|------------------------------------------------------------------|--|--|--|--|--|--|
|           | Så fungerar elektroniska övergångar                               |                                                                  |  |  |  |  |  |  |
|           | Riktning HK Borsten<br>Från O                                     |                                                                  |  |  |  |  |  |  |
|           | Övergång Normal - Laglicens (250,00kr och 3500,00kr vid express.) |                                                                  |  |  |  |  |  |  |
|           | Spelare personnummer 19 Sök spelare Lars                          |                                                                  |  |  |  |  |  |  |
|           | Betalningstyp                                                     | Endast normal, betala när lämnande förening godkänt övergången 💌 |  |  |  |  |  |  |
|           | Express                                                           |                                                                  |  |  |  |  |  |  |
|           | Från förening                                                     | IF Vesta 04364 Upplands Fotbollförbund                           |  |  |  |  |  |  |
|           | Till förening                                                     | +g BK Borsten 23753 Stockholms Fotbollförbund                    |  |  |  |  |  |  |
| $\langle$ | Önskat spelklardatum                                              |                                                                  |  |  |  |  |  |  |
|           | Lämnande förening Mottagande förening                             |                                                                  |  |  |  |  |  |  |
|           | Kontakt epost                                                     |                                                                  |  |  |  |  |  |  |

# STEG 6 (EJ OBLIGATORISKT)

# Kontakt epost

• Ange här, om så önskas, e-postadresser till de personer i föreningen som ansvarar för övergången. OBS! Information om övergången skickas alltid till de e-postadresser som redan finns i FOGIS. Detta oavsett om e-postadresser angivits i fältet eller inte.

| Spelarövergång - Ny                 |                                                                  |
|-------------------------------------|------------------------------------------------------------------|
| Uppgifter Historik                  |                                                                  |
| Så fungerar elektroniska öve        | rgångar                                                          |
| Till<br>Riktning BK Bors<br>Från  ■ | sten                                                             |
| Övergång                            | Normal - Laglicens (250,00kr och 3500,00kr vid express.)         |
| Spelare personnummer                | Sök spelare                                                      |
| Betalningstyp                       | Endast normal, betala när lämnande förening godkänt övergången 💌 |
| Express                             |                                                                  |
| Från förening                       |                                                                  |
| Till förening                       | BK Borsten 23753 Stockholms Fotbollförbund                       |
| Önskat spelklardatum                |                                                                  |
| Lä                                  | mnande förening Mottagande förening                              |
| Kontakt epost                       |                                                                  |
| Godkänd av<br>användare             |                                                                  |
| Spara                               | Godkänn Makulera Betala Tillbaka                                 |

# STEG 7

#### Spara

• Kontrollera att den inmatade informationen är korrekt och bekräfta därefter genom att klicka på **Spara**.

## Spelarövergång - Ny

| Uppgifter Histori             | k                                                                |  |  |  |  |  |
|-------------------------------|------------------------------------------------------------------|--|--|--|--|--|
| Så fungerar elektroniska öv   | ergångar                                                         |  |  |  |  |  |
| Riktning HK Borsten<br>Från O |                                                                  |  |  |  |  |  |
| Övergång                      | Normal - Laglicens (250,00kr och 3500,00kr vid express.)         |  |  |  |  |  |
| Spelare personnummer          | 19 Sök spelare Lars                                              |  |  |  |  |  |
| Betalningstyp                 | Endast normal, betala när lämnande förening godkänt övergången 💌 |  |  |  |  |  |
| Express                       |                                                                  |  |  |  |  |  |
| Från förening                 | IF Vesta 04364 Upplands Fotbollförbund                           |  |  |  |  |  |
| Till förening                 | BK Borsten 23753 Stockholms Fotbollförbund                       |  |  |  |  |  |
| Önskat spelklardatum          | 2011-01-03                                                       |  |  |  |  |  |
| Li                            | imnande förening Mottagande förening                             |  |  |  |  |  |
| Kontakt epost                 |                                                                  |  |  |  |  |  |
| Godkänd av<br>användare       |                                                                  |  |  |  |  |  |
| Spara                         | Godkänn Makulera Betala Tillbaka                                 |  |  |  |  |  |

# OBS!

Om övergångstyp Frimånad använts återstår nu endast betalning (se Steg 9) Om övergångstyp Normal i kombination med betalningstyp *i första hand normal, i andra hand frimånad, betala direkt* använts, sker de två återstående momenten i omvänd ordning.

# STEG 8

#### Lämnande förenings godkännande

 Övergången finns nu listad i menyn Ej kompletta spelarövergångar hos berörda föreningar med möjlighet för lämnande förening att godkänna övergången. Detta görs av lämnande förening genom att först klicka på den gröna bocken och därefter klicka OK på den efterföljande kontrollfrågan.

| Ej kompletta spelarövergångar                      |          |      |         |             |              |              |           |
|----------------------------------------------------|----------|------|---------|-------------|--------------|--------------|-----------|
| Ej beslutade spelarövergångar, där åtgärd krävs fr | ån någon | part | t.      |             |              |              |           |
| Antal rader: 5                                     |          |      |         |             |              |              |           |
| Status                                             | IN/UT    | ¥    | Förnamn | Efternamn   | Personnummer | Övergångstyp | Registrer |
| Väntar på betalning.                               | UT       |      |         | Brunnberg   | 19           | Normal       | 2011-02-0 |
| Väntar på lämnande förenings godk.                 | UT       |      |         | Hammarström | 19           | Normal       | 2010-06-3 |

# STEG 9

Betalning

• Efter lämnande förenings godkännande är det nu möjligt att betala övergången. Detta gör du genom att först klicka på pengasymbolen vid övergången.

|                      | $\frown$   |
|----------------------|------------|
| Väntar på betalning. | ★ @ )      |
|                      | $\bigcirc$ |

- Du får nu upp en sammanställning av den aktuella övergången. Kontrollera att all information är korrekt och välj sedan **Betalningssätt** enligt de alternativ som ges.
- För att fullfölja betalningen krävs nu ett intygande av att spelaren samtycker till övergången. (Via den rödmarkerade och klickbara texten Övergångsanmälan – Spelarens godkännande finns denna blankett att skriva ut och underteckna). Efter detta intygande klickar du på Betala.

| idensity Laglicens   ip- Hammarström   ivergång Normal   ixpress Image: State (01499) Stockholms Fotbollförbund   ifl förening Enskede IK (01499) Stockholms Fotbollförbund   ifl förening BK Borsten (23753) Stockholms Fotbollförbund   inskat spelklardatum 2011-01-03   tegistreringsdatum 2010-06-26                                                                                                    | spelarovergang                                                                                                    |                                                                                                    |
|----------------------------------------------------------------------------------------------------|----------------------------------------------------------------------------------------------------|----------------------------------------------------------------------------------------------------|
| spelare impedance   spelare impedance   spelare <                                                                                                    | icenstyp                                                                                                    | Laglicens                                                                                                    |
| Svergång Normal   interses Image: State of the state of the st | pelare                                                                                                    | 19 Hammarström                                                                                                    |
| int genomföra betalningen av övergången måste spelaren givit sitt samtycke. Detta görs genom att spelaren fyller i nedanstående                                                                                                    | Övergång                                                                                                    | Normal                                                                                                    |
| rån förening Enskede IK (01499) Stockholms Fotbollförbund   ill förening BK Borsten (23753) Stockholms Fotbollförbund   inskat spelklardatum 2011-01-03   tegistreringsdatum 2010-06-26   telopp 250,00 kr                                                                                                    | xpress                                                                                                    |                                                                                                    |
| ill förening BK Borsten (23753) Stockholms Fotbollförbund   inskat spelklardatun 2011-01-03   tegistreringsdatum 2010-06-26   ielopp 250,00 kr                                                                                                    | rån förening                                                                                                    | Enskede IK (01499) Stockholms Fotbollförbund                                                                                                    |
|                                                                                                    | ill förening                                                                                                    | BK Borsten (23753) Stockholms Fotbollförbund                                                                                                    |
| tedopp       250,00 kr         Stetalningssätt       250,00 kr         Stetalningssätt       31,000 kr         Stetalningssätt       31,000 kr         Stetalningssamsääng       31,000 kr         Stetalningsamsääng       31,000 kr         Stetalningsamsääng       31,000 kr         Stetalningsamsääng       31,000 kr         Stetalningsamsääng       31,000 kr         Stetalningsamsääng       31,000 kr         Stetalningesamsääng       31,000 kr     <                                                                                                    | onskat spelklardatum                                                                                                    | 2011-01-03                                                                                                    |
| Betalningssätt         Betalningssätt         Bit ett betalningesatt nedan         VISA         Swedbank () Handelsbanke         Norde () SEEB         ör att genomföra betalningen av övergången måste spelaren givit sitt samtycke. Detta görs genom att spelaren fyller i nedanstående<br>änkett som sedan arkiveras hos mottagande föreningen.<br>vergångsammälan - Spelarens godkännade<br>enven oambucker till övergången                                                                                                    | egistreringsdatum                                                                                                    | 2010-06-26                                                                                                    |
| Betalningssätt<br>Sie ett betalningesätt nedan<br>VISA<br>Swedbank Standelsbanke Nordeo VSEB<br>or att genomföra betalningen av övergången måste spelaren givit sitt samtycke. Detta görs genom att spelaren fyller i nedanstående<br>sinkett som sedan arkiveras hos mottagande föreningen.<br>vergångsanmälan – Spelarens godkännande<br>solaren oamtucker till övergången miller                                                                                                    | elopp                                                                                                    | 250,00 kr                                                                                                    |
|                                                                                                    | it ett betalningesatt<br>it ett betalningesatt ne<br>VISA<br>Swedbank<br>fr att genomföra betalni<br>ankett som sedan arkive | dan<br>andelsbanken Nordeo PSEB<br>ngen av övergången måste spelaren givit sitt samtycke. Detta görs genom att spelaren fyller i nedanstående<br>eras hos mottagande föreningen.<br>arens godkännande<br>rergången |
|                                                                                                    | pelaren samtycker till öv                                                                                                    |                                                                                                    |

• Efter fullföljd betalning är nu övergången genomförd och hamnar i menyn **Kommande spelarövergångar** i väntan på att spelklarhet skall inträffa. När spelklarhet inträffat kommer spelaren flyttas till din ordinarie spelarförteckning i FOGIS.

|                 | Komma     | ande s                                                                       | nelarövergår | dar       |              |              |            |                   |                      |           |  |  |
|-----------------|-----------|------------------------------------------------------------------------------|--------------|-----------|--------------|--------------|------------|-------------------|----------------------|-----------|--|--|
| $\overline{\ }$ | Beslutade | <del>loslutade spelarövergångar med spe</del> lklarhetsdatum framåt i tiden. |              |           |              |              |            |                   |                      |           |  |  |
|                 | Antal ra  | der: 1                                                                       | L            |           |              |              |            | $\frown$          |                      |           |  |  |
|                 | IN/UT     | <b>%</b>                                                                     | Förnamn      | Efternamn | Personnummer | Övergångstyp | Registreat | <b>⊽ Spelklar</b> | Önskat spelklardatum | Licenstyp |  |  |
|                 | IN        |                                                                              | Niklas       |           | 19           | Frimånad     | 2010-11-16 | 2010-12-22        | 2010-12-22           | Laglicens |  |  |

# ÖVRIGA FUNKTIONER

#### Registrera övergång från förening

En ny övergång kan, om så önskas, initieras av den lämnande föreningen. Dock inte med övergångstyp Frimånad. Som lämnande förening anges uppgifter om övergången motsvarande övergång *till förening*, med den skillnaden att **Riktning Från** samt **Till förening** ska anges. Till förening välj genom att klicka på *kikaren* och därefter söka upp aktuell förening. Övergång initierad av lämnande förening godkänns automatiskt när den sparas vilket innebär att den fortsättningsvis endast kräver nya föreningens agerande. Notera att lämnande förening inte kan betala en övergång.

| Spelarövergång - Ny                                                         |                                                                  |  |  |  |          |                                                          |
|-----------------------------------------------------------------------------|------------------------------------------------------------------|--|--|--|----------|----------------------------------------------------------|
| Uppgifter Historik                                                          |                                                                  |  |  |  |          |                                                          |
| Så fungerar elektroniska övergångar<br>Riktning Till ©<br>Från © Enskede IK |                                                                  |  |  |  |          |                                                          |
|                                                                             |                                                                  |  |  |  | Övergång | Normal - Laglicens (250,00kr och 3500,00kr vid express.) |
| Spelare personnummer                                                        | Sök spelare                                                      |  |  |  |          |                                                          |
| Betalningstyp                                                               | Endast normal, betala när lämnande förening godkänt övergången 💌 |  |  |  |          |                                                          |
| Express                                                                     |                                                                  |  |  |  |          |                                                          |
| Från förening                                                               | Enskede IK 01499 Stockholms Fotbollförbund                       |  |  |  |          |                                                          |
| Till förening                                                               | A                                                                |  |  |  |          |                                                          |
| Önskat spelklardatum                                                        |                                                                  |  |  |  |          |                                                          |
| Lämnande förening Mottagande fö                                             |                                                                  |  |  |  |          |                                                          |
| Kontakt epost                                                               |                                                                  |  |  |  |          |                                                          |

#### Epost

Vid varje ny genomförd åtgärd vid en övergång meddelas berörda parter via epost. I förekommande fall innehåller detta meddelande information om vilken part som nu har möjlighet att agera på övergången.

#### Makulering av övergång

Om du av någon anledning vill makulera en påbörjad övergång gör du detta genom att klicka på symbolen 🗙 . OBS! Detta är endast möjligt innan betalning av övergång genomförts.

#### Spelarens godkännande

Om så önskas kan formuläret för spelarens godkännande skrivas ut redan i samband med att övergången initieras av den nya föreningen. Notera att detta formulär inte innehåller den kompletta informationen om övergången (motsvarande det formulär som genereras vid betalning av övergång.) Således måste detta fyllas i manuellt efter utskrift.

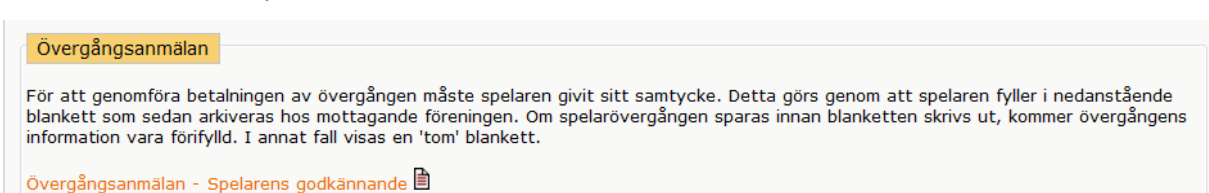

## Meddelande till spelare

När en övergång verkställts informeras berörd spelare omedelbart brevledes. Förutom information om den aktuella övergången ges spelaren här också möjlighet att invända mot densamma. Villkoret för detta är att spelaren inte skriftligen samtyckt till övergången och heller inte deltagit i spel för den nya föreningen.

#### Länk till SvFF:s hemsida

Genom att klicka på texten Så fungerar elektroniska övergångar länkas du direkt till SvFF:s sida med information om ELÖ. Där hittar du bl.a. SvFF:s Föreskrifter för Elektroniska Övergångar, SvFF:s Representationsbestämmelser och denna manual.

#### Villkorad övergång

Om en övergång omfattas av begränsningar i representationsrätten markeras övergången med symbolen (f) innehållande aktuell regelhänvisning.

OBS! Förevarande Information gäller med reservation för eventuella ändringar i de av SvFF:s Förbundsstyrelse fastställda Föreskrifterna för Elektronisk Övergångsanmälan och/eller SvFF:s Representationsbestämmelser.

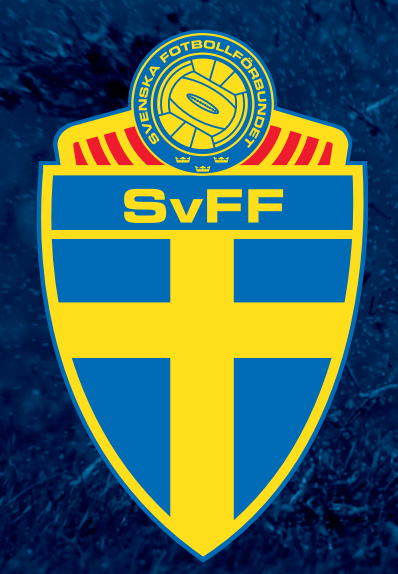

Svenska Fotbollförbundet Box 1216 171 23 Solna www.svenskfotboll.se

Foto: Bildbyrån